# LynTec RPC

# **Quick Start Guide**

1 Make sure that the panel(s) have been wired by a certified electrician and that there is power to the panel(s).

Confirm that RPS (slave) panels are connected to the master as indicated in the "RPC to RPS Wiring Instructions" bulletin.

Confirm that the electrician has connected the 15A breaker in the master panel (position 21) to the power supply in the lower sidecar.

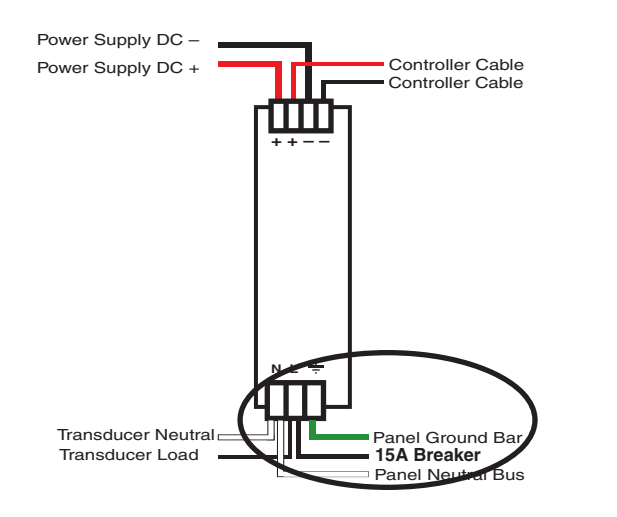

3 Once the 15A breaker is connected and switched on, confirm that the orange power LEDs on each circuit board are lit.

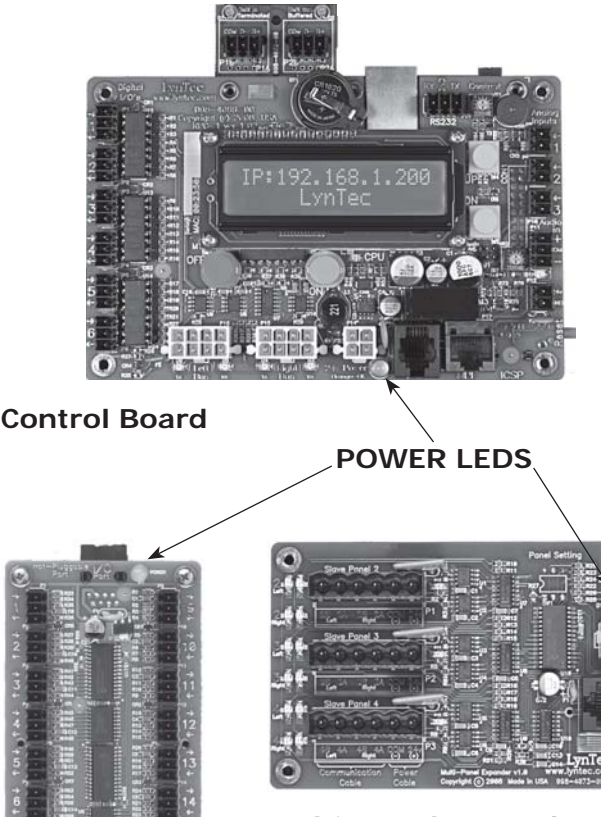

Multi-Panel Expander Board

I/O Expander Board

> If LEDs do not light, check chapter 4 of the RPC manual to see that circuit boards are connected properly.

139-0522-00 RPC Quicksheet

Connect a computer to the control board using a CAT5 crossover cable OR connect the RPC to your network.

#### If connecting via a crossover cable:

With a computer directly connected to the RPC through the Ethernet port, change the computer's IP address manually so it is in the same default IP subnet that the RPC uses: 192.168.1. The default IP address of the RPC is 192.168.1.250.

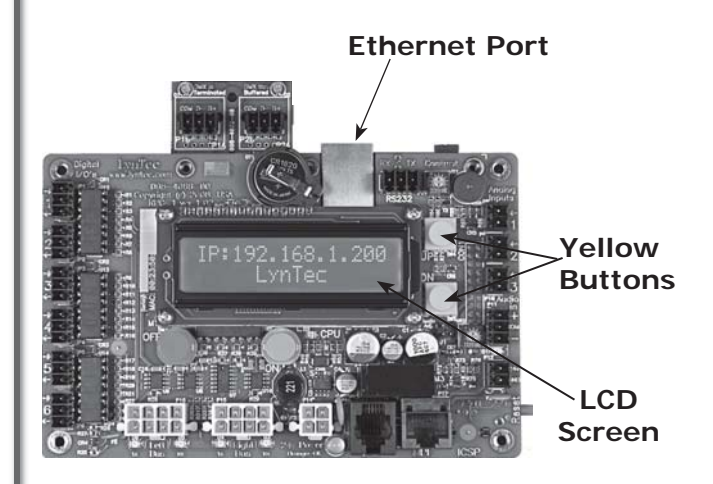

#### If connecting via a network:

Connect the RPC to the network via the Ethernet port. Push the upper yellow button twice or until the IP address appears on the LCD screen.

### OVER →

(5) Open a web browser and access the status page via the IP address of the RPC. (ex. http://192.168.1.250)

# The default username is "admin" and the initial password is "pw".

If desired, set your username and password on the "Setup Home" page under the "Setup" tab.

|                       | Setup Home Ne               | etwork Panels | Schedules Con                                                                                                    | ntact Closures |             |  |
|-----------------------|-----------------------------|---------------|----------------------------------------------------------------------------------------------------|----------------|-------------|--|
| Contact Information   |                             |               | Printable Pages                                                                                                    |                |             |  |
| Serial Number         | 2                           |               | O Network Setu                                                                                                    | ip             |             |  |
| Job Name              | Infocomm 2009               |               | O Panel Setup (Print Pages)                                                                                                    |                | Print Pages |  |
| Contractor Name       | Happy Electric              |               | O Panel Schedules                                                                                                    |                |             |  |
| Phone #               | 800-GET-RPC1                |               | Password Reset                                                                                                    |                |             |  |
| System Integrator     | Smiling Comm.               |               | Note: If either username or password update is successful,<br>you will be promted for login information before the<br>webpage will reload. |                |             |  |
| Phone #               | 800-ADD-CTLR                |               |                                                                                                    |                |             |  |
| Clock Set             |                             |               | Username                                                                                                    | admin          | admin       |  |
| lote: Only changed cl | ock values will be updated. |               | Password                                                                                                    |                |             |  |
| Year (##)             | 9                           |               | Repeat Passwor                                                                                                    | rd             |             |  |
| Month (##)            | 2                           |               | (Update Login Info)                                                                                                    |                |             |  |
| Day (##)              | 26                          | l             |                                                                                                    |                |             |  |
| Hour (##)             | 3                           |               |                                                                                                    |                |             |  |
|                       | 8                           |               |                                                                                                    |                |             |  |
| Min (##)              | 0                           |               |                                                                                                    |                |             |  |

(6) Complete the RPC setup by following the steps in Chapter 5.